### 申請虛擬伺服器空間

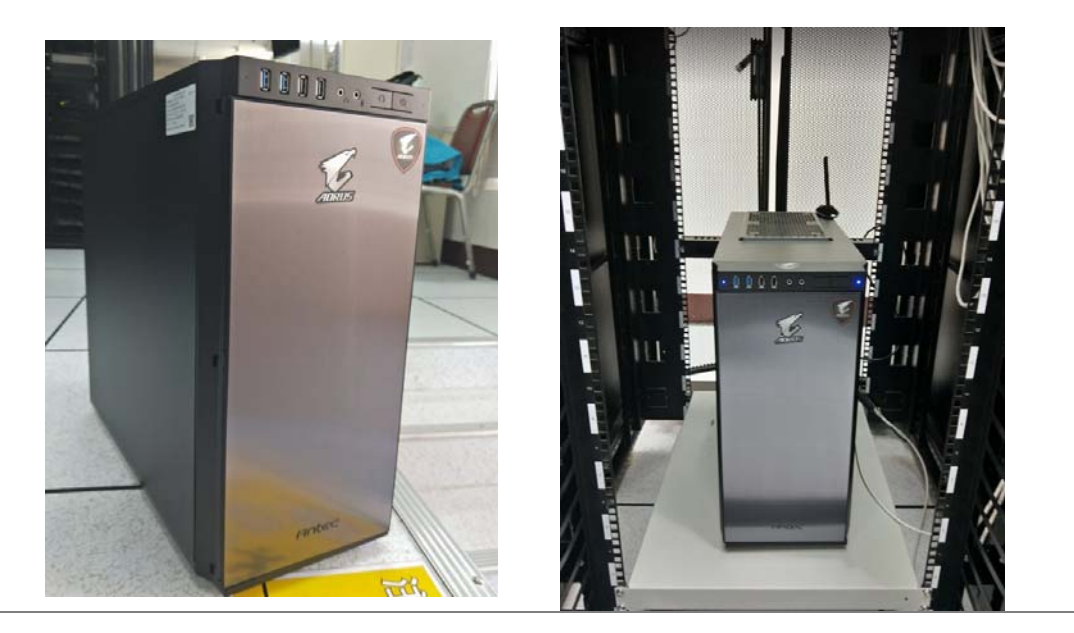

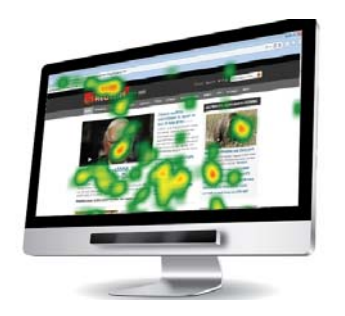

#### 國立臺中教育大學 數位内容科技學系 吳智鴻 教授 EMAIL:CHWU@MAIL.NTCU.EDU.TW

步驟

#### 1.註冊帳號

- 2. 信箱收信,確認帳號與啟用。
- 3. 至虛擬主機網站,用啟用後帳號登錄
- 4. 至中控台(例如CPANEL)取得網站相關帳號密碼與網址
- 5. 在dw先把網站管理設定好
- 6. 用FTP上傳網站(EX. FILEZILLA)
- 7. 用FTP上傳資料庫.SQL
- 8. 在中控台建立資料庫

BYET Internet Services

Free Hosting / Free Web Hosting

Home

#### **Free Hosting**

Byet provides you with an unlimited ad-free load balanced free web hosting service including PHP, MySOL, FTP, Vistapanel & more!..

For any web site from a small business brochure, pictures of a tropical holiday, to powerful dynamic websites for a gaming clan etc, Byet Internet has the right services for you and at the right price... \$0 00!

Byet gives you the choice of your sub domain. You can stick with yoursite byethost com, or you can pick from another 7 great names we have available. With MySQL, PHP, FTP, VistaPanel (our specially designed control panel) and other features, you can host heaps of scripts with no worries. Adding your own domain registered at any domain registrar is just a few clicks and is hosted on your free Byet account!

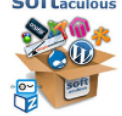

More ...

Every free web hosting account as of August 2014, new gets the awesome Softaculous script installer inside the free hosting control panel. This great application installs over 333 of the most popular scripts such as Blogs, Photo Galleries, Online shopping carts, Social networks and much much morelx

#### Free Hosting Network:

We own, manage and maintain our own 'load balanced' clustered hosting network. Consisting of powerful 24 core CPU Xeon web servers, a 'GRID' of MySOL servers, mail servers, FTP servers, hardware load-balancers, a storage-area-network (SAN) and interconnecting fiber channel distribution servers.

All of this hardware combined allows us seamlessly spread website traffic across multiple servers simultaneously, giving your web pages superior speed and reliability, ensuring your websites stay online and running quickly at all times. Uptime is Byet's No1 goal and your biggest requirement as a webmaster.

#### Free Hosting Plan:

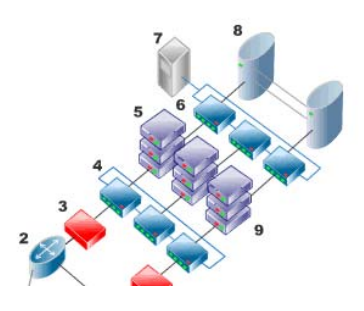

Byehost https://byet.host/free-hosting Signup for Free Hosting

Fill out the form below using Mozilla Firefox and your free hosting account will be activated instantly! (Internet Explorer is not recommended)

Please do not translate this page, you will not be able to signup though a translator!

| Sub Domain Name | face                                                                                                    |  |
|-----------------|----------------------------------------------------------------------------------------------------|--|
|                 | This will create your sub domain, for example if you enter shopping, you will be provided shopping byethost.com as your free sub domain |  |
| Your Password   |                                                                                                    |  |
|                 | This will be used for cPanel login. FTP and your MySQL password                                                                         |  |
| Your Email      | chwu@XXXX                                                                                                    |  |
|                 | Must be a valid email address you can receive an activation link                                                                        |  |
| Site Category   | Personal •                                                                                                    |  |
| Site Language   | Non-English •                                                                                                    |  |
| Security Code   | 19000                                                                                                    |  |
| Enter Code      | 19Doo                                                                                                    |  |
|                 | Register                                                                                                    |  |

# Email收確認信(垃圾郵件檢查一下)

Action required to activate hosting account face.byethost7.com D 垃圾郵件 ×

Hosting Activation <noreply@hostmessage.info> 寄給 我 回

**為什麼這封鄞件被歸類為垃圾郵件?**因為信裡含有垃圾郵件中常見的內容。 瞭解詳情

| 玄\_ 英文▼ → 中文(繁體)▼ 翻譯郵件

Hello byethost7.com's Member,

Thank you for registering with byethost7.com.

Please click on the link below to activate your account. If the page does not display, you may copy and paste the link to your browser. http://order.ifastnet.com/activate.php?user=b7\_21815979&email=chwu@gm.ntcu.edu.tw&hash=718c20779804ba5af86a1665ffbe016e&token=256037302151939

While you wait for your account to activate, please 'like' us at

http://www.facebook.com/free.byethost

best regards byethost7.com

### 帳號密碼資訊(在EMAIL裡面) 把這些資訊記錄下來

Cpanel Username: b7\_21815979 Cpanel Password:

Your URL: <u>http://face.byethost7.com</u> or <u>http://www.face.byethost7.com</u>

FTP Server : ftp.byethost7.com FTP Login : b7\_21815979 FTP Password : MySQL Database Name: MUST CREATE IN CPANEL MySQL Username : b7 21815979 MySQL Password : MySQL Server: SEE THE CPANEL

Cpanel URL: <u>http://cpanel.byethost7.com/</u>

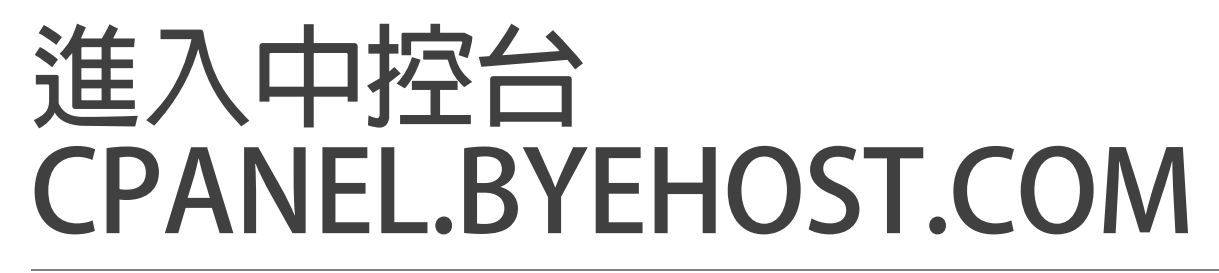

| ← → C 介 ① 不安全   cpanel.byethost.c      | com                                                          | 아☆ 🔎 🗄 |
|----------------------------------------|--------------------------------------------------------------|--------|
| 🏢 應用程式 📔 Prof. Chih-Hung Wo 🔀 Google 🕯 | 也圖 💪 Google 📙 Journal 📙 Conference 🗋 華南網                     | 格銀行 »  |
|                                        | Username<br>b7_21815979<br>Password<br>PaperLantern T Log in |        |
|                                        | Language Auto: English 🔹                                     |        |
|                                        |                                                              |        |

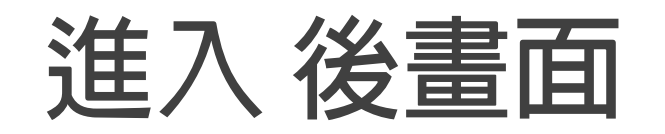

| - | = vi | istar                                                                                                    | bane | l by | vethost.com |
|---|------|----------------------------------------------------------------------------------------------------|------|------|-------------|
|   |      | the second second second second second second second second second second second second second second second se |      | - 0  | curost.com  |

|                     |                   |                               |                      |                   | FTP accounts:                                          | 1/1                 |
|---------------------|-------------------|-------------------------------|----------------------|-------------------|--------------------------------------------------------|---------------------|
|                     | .info             | Check Now                     |                      |                   | Sub-Domains:                                           | 0 / Unlimited       |
|                     |                   |                               |                      |                   | Add-on Domains:                                        | 0 / Unlimited       |
| PREFERENCES         |                   |                               |                      |                   | Parked Domains:                                        | 0 / Unlimited       |
|                     | Part -            | -                             |                      |                   | MySQL Databases:                                       | 0 / Unlimited       |
| Change Password     | Change Language   |                               | Getting Started      | Account Opgrades  | Disk Quota:                                            | Unlimited           |
| Account Settings    |                   |                               |                      |                   | Disk Space Used                                        | 1 MB                |
|                     |                   |                               |                      |                   | Disk Free                                              | Unlimited           |
| III FS              |                   |                               |                      |                   | Inodes Used                                            | 0 % (59 of 30019    |
|                     |                   |                               |                      |                   | Bandwidth:                                             | Unlimited           |
| Online File Manager | Directory Privacy | Disk Usage                    | FTP Accounts         | Free FTP Software | Bandwidth used:                                        | 1 MB                |
|                     |                   |                               |                      |                   | Bandwidth remaining:                                   | Unlimited           |
| Backups             |                   |                               |                      |                   | Daily Hits Used                                        | 0 % (109 of 5000    |
|                     |                   |                               |                      |                   | ACCOUNT DETAILS                                        |                     |
| DATABASES           |                   |                               |                      |                   | - Main Domain                                          | face.byethost.com   |
| phpMyAdmin          | MySQL Databases   | Remote MySQL                  | PostgreSQL Databases |                   | FTP hostname:                                          | 185.27.134.11       |
|                     |                   |                               |                      |                   | FTP username:                                          | b7_21815979         |
| DOMAINE             |                   |                               |                      |                   | MySQL hostname:                                        | sql313.byethost.com |
| JOWAINS             |                   |                               |                      |                   | MySQL username:                                        | b7_21815979         |
| .com Addon Domains  | sub. Sub Domains  | .com Aliases (Parked Domains) | Redirects            |                   | Hosting Volume                                         | vol1_2              |
|                     |                   |                               |                      |                   | Home Directory:<br>/home/vol1_2/byethost7.com/bi       | 7_21815979          |
| EMAIL               |                   |                               |                      |                   | /home/vol1_2/byethost7.com/bi<br>More account settings | 7_21815979          |

# 進入後右下角有設定

| ACCOUNT DETAILS |                     |
|-----------------|---------------------|
| Main Domain     | face.byethost.com   |
| FTP hostname:   | 185.27.134.11       |
| FTP username:   | b7_21815979         |
| MySQL hostname: | sql313.byethost.com |
| MySQL username: | b7_21815979         |
| Hosting Volume  | vol1_2              |

Home Directory: /home/vol1\_2/byethost7.com/b7\_21815979

More account settings

# Filezilla建立站台 以便上傳整個網站

| 擇欄位:<br>→ 我的站台<br>→ 』 ByeHost<br>→ 』 NTCU_Mobile<br>→ 』 NTCU_Multimedia<br>→ 』 NTCU_Photography<br>→ 』 NTCU_Webprogramming | <ul> <li>一般設定 進階)</li> <li>主機(H):</li> <li>伺服器種類(T):</li> <li>登入型式(L):</li> <li>使用者(U):</li> <li>密碼(W):</li> <li>帳號(A):</li> <li>註解(M):</li> </ul> | 設定 傳動設定 字碼集<br>ftp.byethost7.cor 連接埠(P):<br>FTP - File Transfer Protocol<br>一般<br>b7_21815979 | * |
|----------------------------------------------------------------------------------------------------|----------------------------------------------------------------------------------------------------|-----------------------------------------------------------------------------------------------|---|
| 新增站台(N)     新增資料夾(F)       更名(R)     刪除(D)       複製(Y)                                                                     |                                                                                                    |                                                                                               |   |

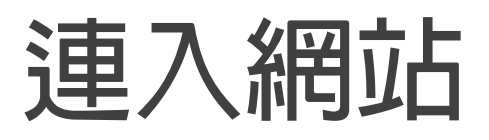

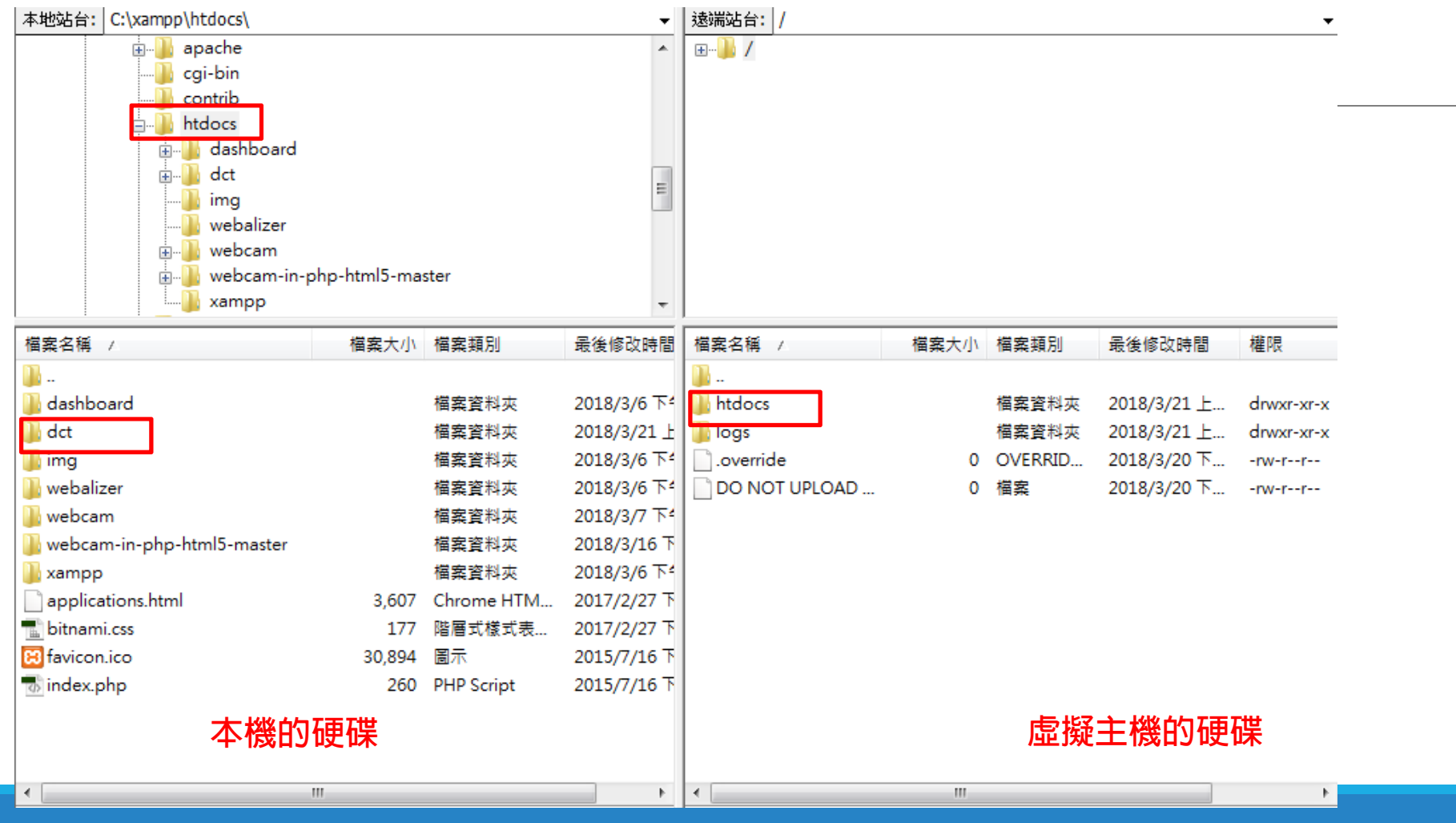

### 注意! 要把網站放在虛擬主機的 htdocs目錄底下

| 本地站台: C:\xampp\htdocs\       |             |            | •           | 遠端站台: /htdocs       |       |          |            | •          |
|------------------------------|-------------|------------|-------------|---------------------|-------|----------|------------|------------|
| 🖽 🕒 apache                   |             |            | *           | E]] /               |       |          |            |            |
|                              |             |            |             | 🗄 📗 htdocs          |       |          |            | -          |
| contrib                      |             |            |             | logs                |       |          |            |            |
| ie                           |             |            |             |                     |       |          |            |            |
|                              |             |            | _           |                     |       |          |            |            |
|                              |             |            | =           |                     |       |          |            |            |
| img<br>Nyebalizer            |             |            |             |                     |       |          |            |            |
| webcam                       |             |            |             |                     |       |          |            |            |
| ia webcam-in-pł              | hp-html5-ma | ster       |             |                     |       |          |            |            |
| xampp                        |             |            | -           |                     |       |          |            |            |
| 當案名稱 /                       | 檔案大小        | 檔案類別       | 最後修改時間      | / 描案名稱 /            | 檔案大小  | 檔案類別     | 最後修改時間     | 權限         |
| <b>.</b>                     |             |            |             |                     |       |          |            |            |
| ashboard                     |             | 檔案資料夾      | 2018/3/6 下4 | 🚺 dct               |       | 檔案資料夾    | 2018/3/21上 | drwxr-xr-x |
| 🖥 dct                        |             | 檔案資料夾      | 2018/3/21上  | iles for your websi | 0     | 檔案       | 2018/3/20下 | -rw-rr     |
| 🔓 img                        |             | 檔案資料夾      | 2018/3/6 下4 | index2.html         | 2,064 | Chrome H | 2018/3/20下 | -rw-rr     |
| l webalizer                  |             | 檔案資料夾      | 2018/3/6 下4 |                     |       |          |            |            |
| ] webcam                     |             | 檔案資料夾      | 2018/3/7 下4 |                     |       |          |            |            |
| 📙 webcam-in-php-html5-master |             | 檔案資料夾      | 2018/3/16 下 |                     |       |          |            |            |
| 🖥 xampp                      |             | 檔案資料夾      | 2018/3/6 下4 |                     |       |          |            |            |
| applications.html            | 3,607       | Chrome HTM | 2017/2/27 下 |                     |       |          |            |            |
| 🔚 bitnami.css                | 177         | 階層式樣式表     | 2017/2/27 下 |                     |       |          |            |            |
| 😢 favicon.ico                | 30,894      | 圖示         | 2015/7/16下  |                     |       |          |            |            |
| 🐻 index.php                  | 260         | PHP Script | 2015/7/16 下 |                     |       |          |            |            |
|                              |             |            |             |                     |       |          |            |            |
|                              |             |            |             |                     |       |          |            |            |
|                              |             |            |             |                     |       |          |            |            |
| ٠ III                        | I           |            | •           | •                   | III   |          |            | F.         |

#### 上傳成功了! 網站網址: xxx.byehost7.com/dct/index.php

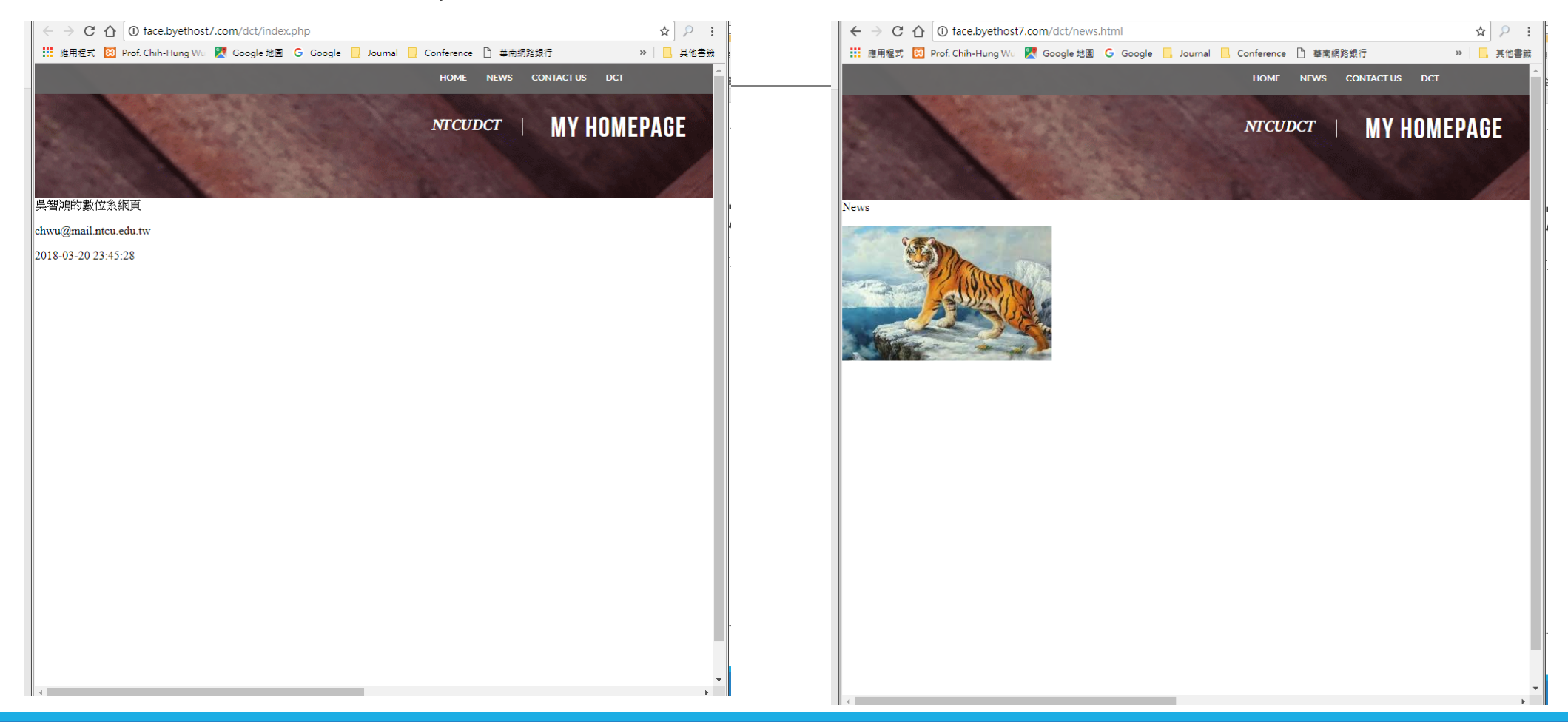

### 在中控台建立資料庫

|   | vistapanel byethost.c | om                |                          |                      |                  |                                                                           | LB7_21815979 → C+LOG OL |
|---|-----------------------|-------------------|--------------------------|----------------------|------------------|---------------------------------------------------------------------------|-------------------------|
|   |                       |                   |                          |                      |                  | FTP accounts:                                                             | 1/1                     |
|   |                       | .info             | Check Now                |                      |                  | Sub-Domains:                                                              | 0 / Unlimited           |
| U |                       |                   |                          |                      |                  | Add-on Domains:                                                           | 0 / Unlimited           |
|   | PREFERENCES           |                   |                          |                      |                  | Parked Domains:                                                           | 0 / Unlimited           |
|   | Charges Descended     |                   |                          | Ch Contras Shadad    |                  | MySQL Databases:                                                          | 0 / Unlimited           |
|   | ** Change Password    | Change Language   |                          | Getting Started      | Account Upgrades | Disk Quota:                                                               | Unlimited               |
|   | Account Settings      |                   |                          |                      |                  | Disk Space Used                                                           | 1 MB                    |
|   | 0                     |                   |                          |                      |                  | Disk Free                                                                 | Unlimited               |
|   | CUTC.                 |                   |                          |                      |                  | Inodes Used                                                               | 0 % (59 of 30019)       |
|   | FILES                 |                   |                          |                      |                  | Bandwidth:                                                                | Unlimited               |
|   | Online File Manager   | Directory Privacy | Disk Usage               | FTP Accounts         | FTP Software     | Bandwidth used:                                                           | 1 MB                    |
|   |                       |                   |                          | 00                   |                  | Bandwidth remaining:                                                      | Unlimited               |
|   | Backups               |                   |                          |                      |                  | Daily Hits Used                                                           | 0 % (109 of 50000)      |
|   |                       |                   |                          |                      |                  | ACCOUNT DETAILS                                                           |                         |
|   | DATABASES             |                   |                          |                      |                  | Main Domain                                                               | face.byethost.com       |
|   | phpMyAdmin            | MySQL Databases   | Remote MySQL             | PostgreSQL Databases |                  | FTP hostname:                                                             | 185.27.134.11           |
|   |                       |                   |                          |                      |                  | FTP username:                                                             | b7_21815979             |
|   |                       |                   |                          |                      |                  | MySQL hostname:                                                           | sql313.byethost.com     |
|   | DOMAINS               |                   |                          |                      |                  | MySQL username:                                                           | b7_21815979             |
|   | .com Addon Domains    | sub. Sub Domains  | Aliases (Parked Domains) | .com Redirects       |                  | Hosting Volume                                                            | vol1_2                  |
|   | EMAIL                 | Ŭ                 | ~                        | ~                    |                  | Home Directory:<br>/home/vol1_2/byethost7.com/b7<br>More account settings | _21815979               |

# 在中控台建立資料庫

| ds, content management systems, and o |
|---------------------------------------|
| ds, content management systems, and o |
|                                       |
|                                       |
|                                       |
|                                       |
|                                       |
|                                       |
|                                       |
|                                       |
| PHPMyAdmin                            |
| рнрм                                  |